#### NOTICE

This manual describes the CGW-T/TS Analog GSM/CDMA Cellular Gateway.

Additional copies of this manual may be obtained from ITS. No part of this document may be reproduced or transmitted in any form, by any means (electronic, photocopying, recording, or otherwise) without the prior written permission of ITS.

ITS reserves the right to modify the hardware and software described in the manual without prior notice. However, changes made to the hardware or software described does not necessarily render this publication invalid.

#### WARRANTY

In the event that the product proves to be defective in workmanship or materials within a period of one year from date of shipment, ITS shall repair or replace the product at its discretion. Transportation will be the responsibility of the dealer/distributor.

Under no circumstances shall ITS be liable for consequential or special damages, loss of revenue or user/dealer expenses arising out of or in connection with the use or performance of the product, whether based on contract, tort, or any other legal agreement.

The following shall void the above warranty: malfunctions resulting from fire, accident, neglect, abuse, or acts of God; use of improper electrical power; or repair of, tampering with or alteration of the product by anyone other than ITS authorized personnel.

## **Table of Contents**

| 1   | Introduction                                 | 1 |
|-----|----------------------------------------------|---|
| 1.1 | Main Features                                |   |
| 1.2 | Contents                                     | 5 |
| 2   | Physical Description                         | 6 |
| 3   | Pre-Installation                             | 7 |
| 4   | Installation                                 |   |
| 4.1 | SIM Card Insertion into the Unit (GSM only)  |   |
| 4.2 | CGW-T/TS Installation                        | 9 |
| 5   | LCD Status Indicators and Diagnostics        |   |
| 5.1 | CGW-T LCD Status Indicators and Diagnostics  |   |
| 5.2 | CGW-TS LED Status Indicators and Diagnostics |   |
| 6   | DTMF Programming                             |   |
| 7   | Technical Data                               |   |
| 7.1 | CGW-T/TS for GSM Network                     |   |
| 7.2 | CGW-T for CDMA Network                       |   |
| 8   | CGW-T/TS Accessories                         |   |

# 1 Introduction

Your new CGW-T is an analog GSM/CDMA Cellular Gateway (CGW-TS – GSM only), a cost reduction tool for mobile-to-landline and landline-to-mobile calls. It connects from the trunk interface (analog FXO) of your PBX to a GSM network (via an inserted SIM card) or to a CDMA network (by the built-in CDMA engine), eliminating the excessive interconnection fees and significantly cutting your telephone costs.

The Automatic Route Select table (ARS) in the PBX defines which calls will be automatically routed via the CGW-T to the predefined GSM/CDMA network. In doing so, the CGW-T/TS gateway reduces the company's telephone costs.

Installation of the CGW-T/TS does not require special skills. Simply insert the SIM card (GSM networks only), connect the unit to the PBX trunk interface, attach the antenna and power supply, and your CGW-T/TS can immediately start saving money for you. The unit has an LCD display, which shows the GSM/CDMA operator's name (CGW-T only), the signal strength and other useful call progress information.

A number of additional parameters for the CGW-T/TS, such as Output Audio Volume level setting, Conversation time-out and Restricted Digits, can be programmed via DTMF.

The CGW-T and CGW-TS units are displayed in Figure 1.

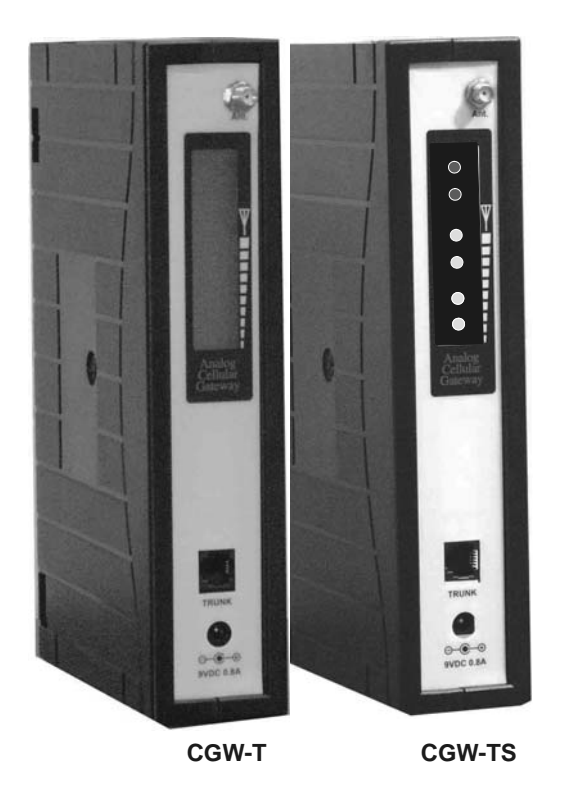

Figure 1. CGW-T and CGW-TS Devices

# Ð

#### NOTE

When the PSTN interface is plugged out, all calls shall be executed via a cellular network, and a corresponding message will appear on the LCD display.

The Toll Restriction feature is implemented in the CGW-T/TS devices by means of 10 restricted prefixes, which cannot be dialed.

## 1.1 Main Features

The following list details the main features of the CGW-T/TS GSM/CDMA gateway:

| Feature                                                                                                    | CGW-T        | CGW-TS       |
|----------------------------------------------------------------------------------------------------|--------------|--------------|
| Integrated dual-band GSM module (900/1800, 850/1900 MHz)                                                                                                    | $\checkmark$ | $\checkmark$ |
| Integrated dual-band CDMA module (800/1900 MHz)                                                                                                    | $\checkmark$ |              |
| LED indicators                                                                                                    |              | $\checkmark$ |
| LCD indicators (signal strength, cellular operator name, operational status)                                                                                                    | $\checkmark$ |              |
| DTMF programming: call barring (toll restriction),<br>conversation time-out, reverse polarity signaling support,<br>audio volume control, roaming control (GSM only), CLIR<br>(GSM only) | $\checkmark$ | $\checkmark$ |
| DTMF dialing                                                                                                    | $\checkmark$ | $\checkmark$ |
| PSTN interface                                                                                                    |              |              |
| Call forwarding                                                                                                    |              |              |
| Line interface, 2-wire (RJ-11 connector)                                                                                                    | $\checkmark$ | $\checkmark$ |
| Plug & Play installation                                                                                                    | $\checkmark$ | $\checkmark$ |
| High voice quality                                                                                                    | $\checkmark$ | $\checkmark$ |
| Maintenance free                                                                                                    | $\checkmark$ | $\checkmark$ |

## 1.2 Contents

The contents of your CGW-T/TS package are as follows:

| No. | Item                                                  | Qty. |
|-----|-------------------------------------------------------|------|
| 1.  | CGW-T/TS device                                       | 1    |
| 2.  | Installation and Operation Manual                     | 1    |
| 3.  | Power Supply<br>(Input: 110VAC, 60Hz or 220VAC, 50Hz) | 1    |
|     | (Output: 9VDC, 800mA)                                 |      |
| 4.  | Antenna (with cable)                                  | 1    |
| 5.  | RJ-11 telephone cable                                 | 1    |
| 6.  | Template for wall mounting                            | 1    |
| 7.  | Screws and plugs for wall mounting                    | 2    |

# 2 Physical Description

The physical features of the CGW-T/TS are detailed in Figure 2.

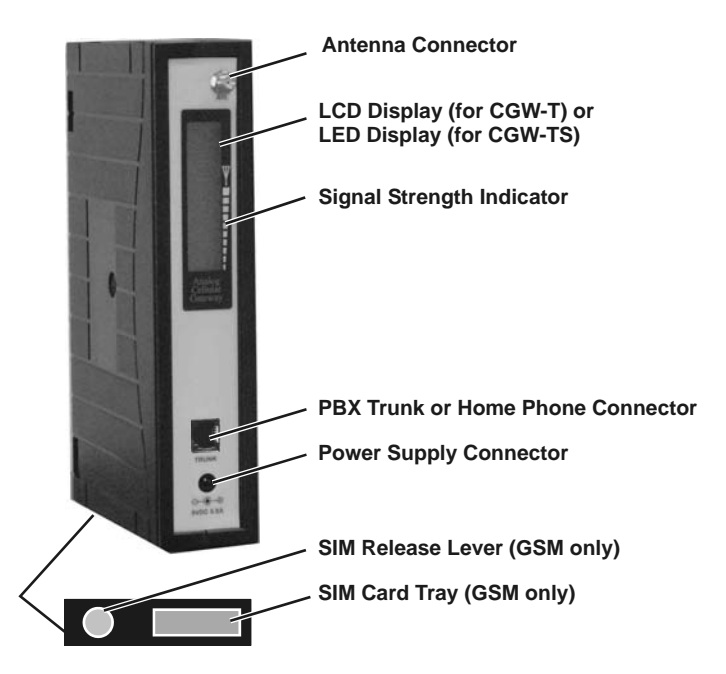

Figure 2. CGW-T/TS Physical Description

# **3** Pre-Installation

The CGW-T/TS unit contains a GSM engine. It therefore needs a SIM card from the local GSM network provider. Its registration to the GSM operator is similar to that of a mobile GSM phone.

The PIN and PUK code requests must be disabled (see LCD Messages table, below). If, for any reason, you are unable to do so using an analog telephone connected to the CGW-T/TS trunk socket, use any GSM mobile phone to modify the SIM card, or contact your local GSM Service Center.

# 4 Installation

## 4.1 SIM Card Insertion into the Unit (GSM only)

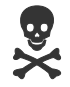

#### CAUTION

To avoid damage to the CGW-T/TS unit, disconnect the  $9\mathsf{V}$  adapter from the electric power outlet.

The physical description of the unit can be used as guideline for the following steps:

- Hold the unit in your hands with the display pointed to your left and the SIM insertion slot at the bottom of the unit towards you (so that the text "SIM" is upside-down).
- Using a screwdriver, push the yellow SIM release lever, so that the SIM card tray moves towards you.
- Take out the tray. You will see that the SIM card fits in the tray in one way only.
- Carefully place the tray with the SIM card in the slot and slide it in with the SIM card contacts facing down.

#### 4.2 CGW-T/TS Installation

To install the CGW-T/TS unit, perform the steps as follows:

- Mount the CGW-T/TS unit on the wall as a stand-alone unit or on the 6-fold wall mount bracket, which is a separate accessory.
- Connect the antenna into the Ant. connector on the front panel of the CGW-T/TS unit.
- Connect the analog trunk interface of the PBX to the Phone/PBX connector on the front panel of the CGW-T/TS unit.
- Connect the power supply to the CGW-T/TS unit. The unit will start the initialization and registration. At the end of the process, the LCD will display the signal status (CGW-T only).

| $\square$ |
|-----------|
|-----------|

NOTE

Adjust the antenna location until an optimal signal level is received.

Figure 3 displays the schematic setup of the CGW-T/TS unit.

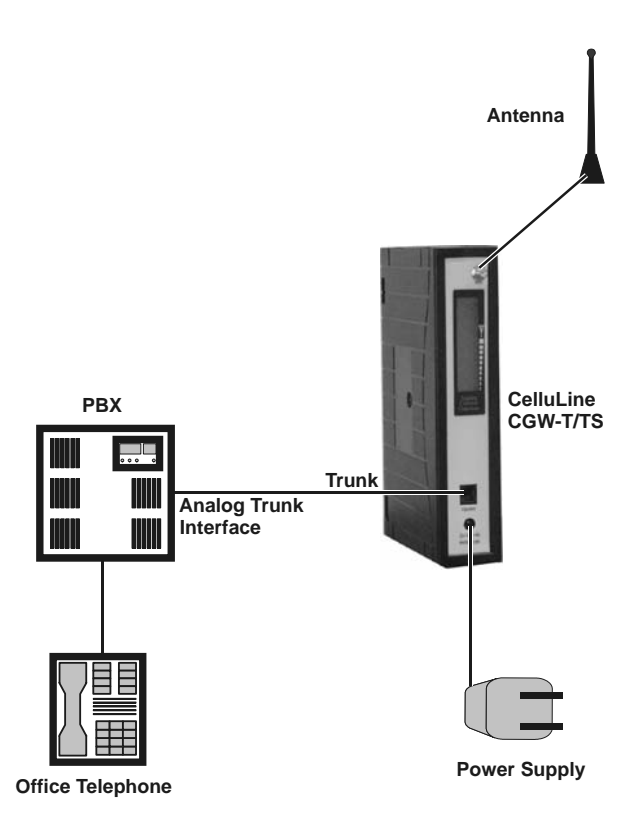

Figure 3. CGW-T/TS Schematic Setup

# 5 LCD Status Indicators and Diagnostics

### 5.1 CGW-T LCD Status Indicators and Diagnostics

The CGW-T gateway can be connected to the analog trunk interface of the PBX. At power-up of the CGW-T unit, the information on the LCD will provide the first diagnostics. Usually, further diagnostics are unnecessary. By connecting an analog telephone with the RJ-11 connector to the trunk connector in the unit, you are able to perform further diagnostics.

### 5.1.1 LCD Status Indicators

The following table shows the messages appearing on the LCD, their description and the action to be taken (if any).

| LCD Message                             | Description                                    | Action                                                                                                    |
|-----------------------------------------|------------------------------------------------|----------------------------------------------------------------------------------------------------|
| Searching<br>Network                    | Searching for the mobile network.              | No action needed.                                                                                                    |
| Enter PIN code<br>(T only, GSM<br>only) | PIN code is required to activate the SIM card. | <ol> <li>Connect an analog telephone to<br/>the unit and enter the code (4-8<br/>digits. Add a # to the code when<br/>using less than 8 digits)</li> <li>Alternatively, insert the SIM<br/>into your mobile phone and<br/>disable the security option.</li> </ol> |
| S=X dBm                                 | LCD shows signal level in dBm.                 | If level is below 85 dBm, move the antenna to another location with a better reception.                                                                                                    |

| LCD Message                           | Description                                                             | Action                                                                                                    |
|---------------------------------------|-------------------------------------------------------------------------|----------------------------------------------------------------------------------------------------|
| Name operator                         | Name of Operator (read from mobile network).                            | No action needed.                                                                                                    |
| Calling                               | CGW-T dials to destination.                                             | Wait.                                                                                                    |
| Connected                             | When called party answers.                                              | No action needed.                                                                                                    |
| Disconnected                          | End of call.                                                            | No action needed.                                                                                                    |
| Incoming Call                         | CGW-T gets a call from network.                                         | No action needed.                                                                                                    |
| Failed                                | CGW-T receives incorrect operation information from the mobile network. | Try again.                                                                                                    |
| Engine Problem<br>Call FWD to<br>PSTN | GSM/CDMA engine problem.                                                | Power the unit off and turn it on<br>again. If error is repeated, the unit<br>is faulty.                                                                        |
| No Signal                             | No Signal or Signal low (less than 108 dBm).                            | <ol> <li>Check your antenna connection.</li> <li>Move your antenna to a location<br/>with a better reception.</li> <li>Check with your GSM operator.</li> </ol> |
| Reg. Denied                           | Registration denied and/or SIM card is not readable.                    | <ol> <li>Replace the SIM card.</li> <li>Contact your GSM operator.</li> </ol>                                                                                   |
| Insert SIM Card<br>(GSM only)         | No SIM card inserted.                                                   | Insert SIM card or check if the existing card is inserted properly.                                                                                             |

#### 5.1.2 CGW-T Diagnostics

Perform the diagnostic procedure as follows:

- Connect an analog telephone directly to the trunk connector (RJ-11) on the unit front panel.
- Pick up the receiver and listen to the dial tone:
  - A continuous tone indicates that the unit is working correctly and ready for programming.
  - A busy tone indicates that there is a fault. Check the LCD display for a message.

#### NOTE

If there is no SIM card in the device, or if the card is not installed properly, there will be no tone on the CGW-T.

#### 5.2 CGW-TS LED Status Indicators and Diagnostics

When you power-up the CGW-TS, the LEDs indicate the first diagnostics. In most cases further diagnostics are not needed. Figure 4 displays the LED layout on the CGW-TS.

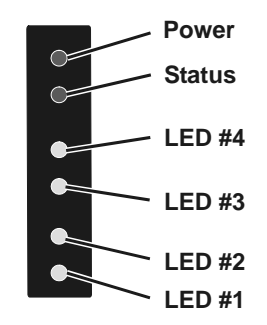

Figure 4. LED Layout on the CGW-TS

To perform further diagnostics, connect an analog telephone with an RJ-11 connector to the trunk connector in the unit. For details on how to perform further diagnostics, see Paragraph 5.2.3.

## 5.2.1 CGW-TS LED Activity Status Indicators

The LED activity status indicators are detailed in the following table:

|                  |                       | LED S                 | tatus Indica          | tors                  |                       |                      |
|------------------|-----------------------|-----------------------|-----------------------|-----------------------|-----------------------|----------------------|
| Description      | <b>LED1</b><br>Yellow | <b>LED2</b><br>Yellow | <b>LED3</b><br>Yellow | <b>LED4</b><br>Yellow | <b>Power</b><br>Green | <b>Status</b><br>Red |
| Standby Mode     | On                    | On                    | On                    | On                    | On                    | On                   |
| Conversation     | On                    | On                    | On                    | On                    | On                    | Flashing fast        |
| Incoming Call    | On                    | On                    | On                    | On                    | On                    | Flashing             |
| Outgoing Call    | On                    | On                    | On                    | On                    | On                    | Flashing             |
| Programming Mode | Off                   | Off                   | Off                   | Off                   | Flashing              | Off                  |

## 5.2.2 CGW-TS LED Error Status Indicators

The LED error status indicators are detailed in the following table:

|                                               |                                                                                         | LED St                      | tatus Indica                | tors                         |                               |                               |
|-----------------------------------------------|-----------------------------------------------------------------------------------------|-----------------------------|-----------------------------|------------------------------|-------------------------------|-------------------------------|
| Description                                   | <b>LED1</b><br>Yellow                                                                   | <b>LED2</b><br>Yellow       | <b>LED3</b><br>Yellow       | <b>LED4</b><br>Yellow        | <b>Power</b><br>Green         | <b>Status</b><br>Red          |
| GSM Engine<br>Problem                         | Flashing                                                                                | Flashing                    | Flashing                    | Flashing                     | Flashing                      | Flashing                      |
| Solution                                      | Refer to you                                                                            | ur local supp               | olier.                      |                              |                               |                               |
| No Signal or<br>Signal Low<br>(less than 25%) | Flashing                                                                                | Off                         | Off                         | Off                          | On                            | Off                           |
| Solution                                      | Check your reception of                                                                 | antenna cor<br>r enable you | nection or n<br>r Roaming p | nove your an<br>arameter (se | itenna to a lo<br>e Paragraph | ocation with a better 5.2.3). |
| Registration Denied                           | Flashing                                                                                | Off                         | Off                         | Flashing                     | On                            | Off                           |
| Solution                                      | Contact your local GSM operator or enable your roaming parameter (see Paragraph 5.2.3). |                             |                             |                              | rameter (see                  |                               |

|                             |                                                      | LED S                                                                               | tatus Indica                                               | ators                                                       |                                                    |                                                          |  |
|-----------------------------|------------------------------------------------------|-------------------------------------------------------------------------------------|------------------------------------------------------------|-------------------------------------------------------------|----------------------------------------------------|----------------------------------------------------------|--|
| Description                 | <b>LED1</b><br>Yellow                                | <b>LED2</b><br>Yellow                                                               | <b>LED3</b><br>Yellow                                      | <b>LED4</b><br>Yellow                                       | <b>Power</b><br>Green                              | <b>Status</b><br>Red                                     |  |
|                             |                                                      | LED S                                                                               | tatus Indica                                               | ators                                                       |                                                    |                                                          |  |
| Description                 | <b>LED1</b><br>Yellow                                | LED1<br>YellowLED2<br>YellowLED3<br>YellowLED4<br>YellowPower<br>GreenStatus<br>Red |                                                            |                                                             |                                                    |                                                          |  |
| PIN Error                   | Off                                                  | Flashing                                                                            | Off                                                        | Off                                                         | On                                                 | Off                                                      |  |
| Solution                    | Dial your S<br>the phone,<br>Alternative<br>PIN numb | SIM card's F<br>the unit will<br>ely, you can<br>er using you                       | PIN code usi<br>l remember t<br>remove the<br>r mobile pho | ng your pho<br>he PIN code<br>SIM card fro<br>one, then put | ne extension.<br>2.<br>om the CGW<br>it back insid | Once entered using<br>-TS and disable the<br>e the unit. |  |
| SIM Card is Not<br>Readable | Off                                                  | Off                                                                                 | Flashing                                                   | Off                                                         | On                                                 | Off                                                      |  |
| Solution                    | Check the                                            | SIM positio                                                                         | n or replace                                               | the SIM care                                                | d or contact y                                     | our local operator.                                      |  |
| No SIM Card<br>Inserted     | Off                                                  | Off                                                                                 | Off                                                        | Flashing                                                    | On                                                 | Off                                                      |  |
| Solution                    | Insert the S                                         | SIM card.                                                                           |                                                            |                                                             | ·                                                  |                                                          |  |

## 5.2.3 CGW-TS Diagnostics

Perform the diagnostic procedure as follows:

- Connect an analog telephone directly to the trunk connector (RJ-11) on the unit front panel.
- Pick up the receiver and listen to the dial tone:
  - A continuous dial tone indicates that the unit is working correctly and ready for programming.
  - A busy dial tone indicates that there is a fault. Check which LEDs are lit and find the error in the table in Paragraph 5.2.2. You cannot program the unit until you resolve the problem and hear a continuous dial tone.
  - No dial tone indicates that the GSM network signal is too low to complete registration. Remove your SIM card and replace it with a card from a GSM network that provides a higher signal level. Enable the roaming parameter (see command \*500 in the programming table), and then replace the SIM card with your original SIM card.

| IE9 |  |
|-----|--|
|     |  |

#### NOTE

All cellular calls you now make from your CGW-TS will be routed through the alternate GSM network that you used to complete your registration.

# 6 DTMF Programming

The CGW-T/TS gateway can be programmed via DTMF. To program the unit, perform the steps as follows:

- a. If the unit is connected to the PBX, remove the cable from the Trunk connector on the unit front panel.
- b. Connect an analog telephone directly to the Trunk connector.
- c. Dial \*900 and enter the password (1234 by default).
- d. Use the commands in the following table for programming.

| P |
|---|
|---|

#### NOTE

- When DTMF programming changes are made, the device will perform an automatic reset for the changes to take effect.
- Exit from the programming mode by \*900 or hanging up the telephone.
- If you do not enter digits for 45 seconds, the unit will automatically exit the programming mode.
- When entering an incorrect command, you will hear a beep.
- When entering a correct command, you will hear two beeps.

| Operation                                                                                                    | Command                                                    | Default                                                                   |
|----------------------------------------------------------------------------------------------------|------------------------------------------------------------|---------------------------------------------------------------------------|
| Enter the Programming<br>mode                                                                                                    | *900 + XXXX<br>where:<br>XXXX = Password (1234<br>default) | 1234                                                                      |
| Exit the Programming<br>mode                                                                                                    | *900                                                       |                                                                           |
| Maximum number of<br>digits to be dialed by the<br>CGW-T<br>Note:<br>Number will be dialed<br>after inter-digit time<br>elapsed (3 seconds by<br>default).<br>When exact XX digits are<br>dialed, the number will be<br>dialed directly.<br>When more than XX<br>digits are dialed, the<br>number will be cut off<br>after XX has been<br>reached. | *300 + XX<br>where:<br>XX = 05-20 (digits)                 | 11 (Tip: set the default to<br>country's max. telephone<br>number length) |

| Operation                                                                                                    | Command                                                                                                    | Default  |
|----------------------------------------------------------------------------------------------------|----------------------------------------------------------------------------------------------------|----------|
| <u>Time-out value in</u><br><u>seconds</u> . When an<br>insufficient number of<br>digits are dialed, this<br>defines the period of time<br>that the device will wait<br>until timeout (inter-digit).                         | *310 + X<br>where:<br>X = 2 - 9                                                                                                    | 3 (sec.) |
| <u>Reverse Polarity</u><br>The unit may be set up to<br>send a "reverse polarity"<br>command to the PBX, in<br>case a "call answer" is<br>detected. This parameter<br>is useful if call<br>accounting software is<br>active. | *320 + X<br>where:<br>X = 0 - 2<br>0 = No reverse polarity<br>1 = Reverse polarity only onOutgoing calls $2 = Reverse polarity forIncoming and Outgoing Calls$ | 2        |
| Output Volume Control                                                                                                    | *330 + X<br>where:<br>X = 0 - 7 (CDMA)<br>X = 0 - 9 (GSM)                                                                                                    | 5        |

| Operation                                                                                                    | Command                                                                           | Default        |
|----------------------------------------------------------------------------------------------------|-----------------------------------------------------------------------------------|----------------|
| <u>CGW-T Telephone</u><br><u>Number (CGW-T only)</u><br>Enter the SIM telephone<br>number to be displayed<br>on the LCD during<br>power-up of the unit.<br>(GSM only) | *350 + Number + #<br>where:<br>Number = SIM Telephone<br>number (up to 15 digits) | None           |
| <u>DTMF support option</u><br>(CDMA only)                                                                                                    | *350 + X, where:<br>X = 1 enabled; X = 0 disabled                                 |                |
| Verification of the<br>Telephone Number<br>(CGW-T only)<br>Display the SIM<br>telephone number on the<br>LCD for 5 seconds when<br>in programming mode.<br>(GSM only) | *360                                                                              |                |
| Conversation Time-Out<br>An outgoing telephone<br>conversation will be<br>automatically terminated<br>after this time-out.                                            | *390 + XX<br>where:<br>XX = number of minutes<br>00 = unlimited                   | 00 (unlimited) |

| Operation                                                                                                    | Command                                                                                                    | Default               |
|----------------------------------------------------------------------------------------------------|----------------------------------------------------------------------------------------------------|-----------------------|
| End Dialing Digit<br>Define "#" as the digit<br>that indicates the end of a<br>dialed number, causing<br>the unit to immediately<br>start dialing.<br>(GSM only) | *370 + X<br>where:<br>X = 0 End dialing digit<br>disabled<br>X = 1 End dialing digit<br>enabled<br>("#" indicates end of number)                                                                                                    | 1                     |
| Pulse drop<br>Activate the pulse drop<br>feature by defining time<br>for loop disconnect for<br>conversation end state<br>signaling to PBX.                      | *380 + XX<br>where:<br>XX = time in tenth of seconds.<br>For example:<br>X = 10=1000 milliseconds = 1<br>second<br>X = 01 = 100 milliseconds<br>Legal values: 00-99<br>Note: If this feature is activated<br>together with reverse polarity<br>(*320) "Pulse drop" occurs<br>after polarity is reversed. | 00 (feature disabled) |

| Operation                                                                                                    | Command                                                                                                    | Default             |
|----------------------------------------------------------------------------------------------------|----------------------------------------------------------------------------------------------------|---------------------|
| <u>Call barring</u> (number of<br>restricted/permitted<br>prefixes – up to 4 digits).                                                                                                    | <ul> <li>*400 + XX + YYYY + #<br/>where:<br/>T/TS: XX = 01 to 10 (list of<br/>restricted prefixes)</li> <li>D: XX = 01 to 20 (list of<br/>permitted prefixes dialed via<br/>cellular network)</li> </ul> | None                |
| Delete Call Barring (Toll Restriction).                                                                                                    | *400 + XX + # (delete prefix<br>entry) or<br>*400 + # (delete the whole<br>restricted number list)                                                                                                    | None                |
| <u>Cellular Engine Reset</u><br><u>Interval</u><br>Define the interval, in<br>hours, between cellular<br>channel resets. Reset is<br>always performed when<br>the unit is in Idle mode.<br>Reset affects the GSM<br>engine only, and does not<br>affect any of the<br>parameters. | *450 + XX<br>where:<br>XX = number of hours between<br>resets (01 to 99; 00 indicates no<br>reset at all)                                                                                                | 00 (reset disabled) |

| Operation                                                                                                    | Command                                                                                                    | Default |
|----------------------------------------------------------------------------------------------------|----------------------------------------------------------------------------------------------------|---------|
| <u>Roaming</u><br>The unit will be able to<br>register with another<br>GSM operator<br>(GSM only)                                                               | *500 + X<br>where:<br>X = 0, off<br>X = 1, on                                                                     | 0       |
| <u>Busy Detect Timer</u> – time<br>interval for busy tone<br>detection. The device<br>disconnects when a busy<br>tone is detected for XX<br>seconds             | *520 + XX<br>Where XX – time in seconds<br>(an error rate of $\pm$ 25% may<br>occur due to busy tone<br>cadence). | 6       |
| <u>Tone Detect Timer</u> – time<br>interval for continuous<br>tone detection. The<br>device disconnects when<br>a continuous tone is<br>detected for XX seconds | *530 + XX<br>Where XX – time in seconds<br>(an error rate of $\pm 25\%$ may<br>occur due to tone flexibility).    | 6       |

| Operation                                                                                                    | Command                                                                      | Default                                                                                      |
|----------------------------------------------------------------------------------------------------|------------------------------------------------------------------------------|----------------------------------------------------------------------------------------------|
| <u>No Voice Detect Timer</u> –<br>time interval for silence<br>detection. The device<br>disconnects when silence<br>is detected for XX<br>minutes | *540 + XX<br>Where XX – time in minutes.                                     | 99                                                                                           |
| <u>CLIR (Calling Line</u><br><u>Interface Restriction)</u><br>The CGW-T can be<br>restricted to show its SIM<br>telephone number.<br>(GSM only)   | *550 + X<br>where:<br>X = 0, off<br>X = 1, on                                | 1 – Basic version.<br>In some types the default<br>is 0 – contact your local<br>distributor. |
| Change programming<br>password                                                                                                    | *600 + new password<br>where: password must be 4<br>digits (only digits 0-9) | 1234                                                                                         |
| Reset the unit and set to<br>default values                                                                                                    | *151                                                                         |                                                                                              |

# 7 Technical Data

#### 7.1 CGW-T/TS for GSM Network

| Model                 | CGW-T GSM Gateway                                                                                                    |
|-----------------------|----------------------------------------------------------------------------------------------------|
| GSM Network Type      | GSM Phase II                                                                                                    |
| GSM Module            | Integrated dual-band (900/1800, 850/1900 MHz)                                                                                          |
| SIM card              | Plug-in, 3V, small                                                                                                    |
| Transmission Power    | Max. 2W / 900MHz<br>Max. 2W / 850MHz<br>Max. 1W / 1800MHz<br>Max. 1W / 1900MHz                                                         |
| Receiver sensitivity  | -104 dBm                                                                                                    |
| Connectors            | <ul> <li>RJ-11 (Trunk) – to analog trunk interface to PBX or home phone</li> <li>Power Supply</li> <li>SMA female – Antenna</li> </ul> |
| Off-hook AC impedance | 600Ω                                                                                                    |
| On-hook line voltage  | 48VDC                                                                                                    |
| Off-hook line current | Maximum 25mA                                                                                                    |

| Off-hook loop resistance threshold | 800Ω                                                                      |
|------------------------------------|---------------------------------------------------------------------------|
| Dial tone frequency                | 400Hz                                                                     |
| Ringing voltage                    | 48Vrms, 25Hz                                                              |
| Supported dialing type             | DTMF                                                                      |
| Antenna                            | $50\Omega$ Impedance, connected via SMA connector frequency 800 - 2000MHz |
| Antenna cable length               | 3m<br>9.8ft                                                               |
| Power supply                       | Input: 110VAC, 60Hz<br>220VAC, 50Hz<br>Output: 9VDC, 800mA                |
| Temperature range                  | 0°C-45°C<br>32°F-113°F                                                    |
| Maximum relative humidity          | 95%                                                                       |
| Dimensions (HxWxD)                 | 212x44x121 mm/8.3x1.7x4.8 inch                                            |
| Weight                             | 550g (1.21 lbs)                                                           |

## 7.2 CGW-T for CDMA Network

| Model                              | CGW-T CDMA Gateway                                                                                                    |
|------------------------------------|----------------------------------------------------------------------------------------------------|
| CDMA Network Type                  | CDMA, CDMA 1X                                                                                                    |
| CDMA Module                        | Integrated dual-band Tri-Mode (CDMA 1X 800/1900MHz, AMPS 800MHz)                                                                                                    |
| Transmission Power                 | Max $800MHz = 1/4W$                                                                                                    |
| Receiver sensitivity               | Digital <-104 dBm                                                                                                    |
|                                    | Analog <-116 dBm                                                                                                    |
| Connections                        | <ul> <li>To analog trunk interface of PBX – RJ-11 Trunk<br/>(operational mode)</li> <li>To analog telephone – RJ-11 Trunk (programming<br/>mode)</li> <li>Power Supply</li> <li>Antenna</li> </ul> |
| Off-hook AC impedance              | 600Ω                                                                                                    |
| On-hook line voltage               | 48VDC                                                                                                    |
| Off-hook line current              | Maximum 25mA                                                                                                    |
| Off-hook loop resistance threshold | 800Ω                                                                                                    |
| Dial tone frequency                | 400Hz                                                                                                    |

| Ringing voltage              | 48Vrms, 25Hz                                                                   |
|------------------------------|--------------------------------------------------------------------------------|
| Supported dialing type       | DTMF                                                                           |
| Antenna                      | $50\Omega$ impedance, connected via SMA connector frequency $800/1800/1900MHz$ |
| Antenna cable length         | 3m<br>9.8ft                                                                    |
| Temperature range            | 0°C-45°C<br>32°F-113°F                                                         |
| Maximum relative<br>humidity | 95%                                                                            |
| Dimensions (HxWxD)           | 212x44x121 mm/8.3x1.7x4.8 inch                                                 |
| Weight                       | 550g (1.21 lbs)                                                                |
| Power supply                 | Input: 110VAC, 60Hz<br>220VAC, 50Hz<br>Output: 9VDC, 800mA                     |

# 8 CGW-T/TS Accessories

Your CGW-T/TS package contains a multiple-antenna holder that can hold up to six antennas, and wall mount brackets for three or six units (Figure 5).

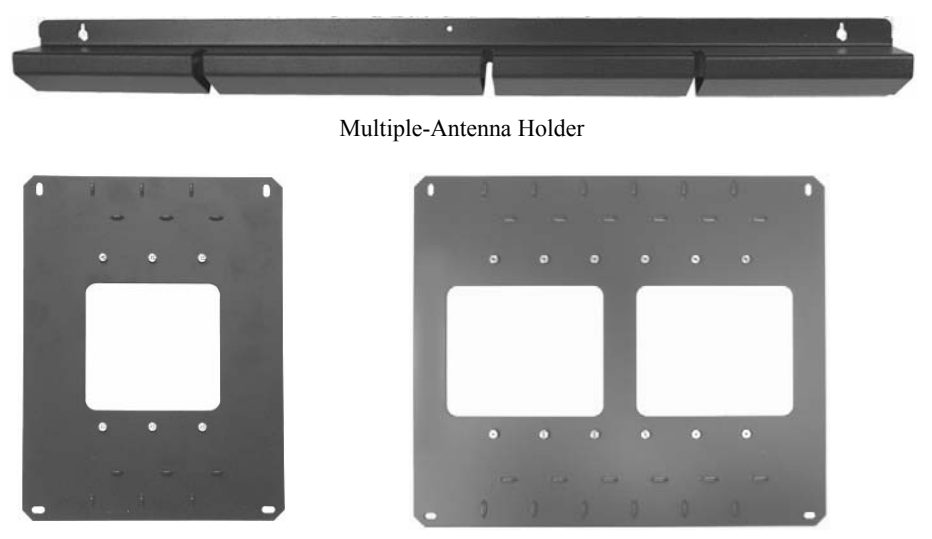

Three-Unit Bracket

Six-Unit Bracket

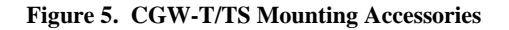